### DELTA DORE

# **MINOR 1000**

# Wireless room thermostat

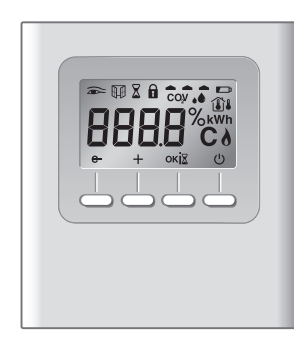

# CE

### www.deltadore.com

### **1.** Technical characteristics

- Powered by 2 1.5 V lithium batteries, LR03/AAA type (supplied),10-year life
- (if menu CF05=0)
- Blue backlit display
- Class III insulation
- X3D wireless remote control device: 868.7 MHz to 869.2 MHz
- Maximum wireless power < 10mW
- Category 2 receiver
- Wireless range from 100 to 300 metres outside, varies depending on the associated equipment (the range can vary depending on the installation conditions and the electromagnetic environment).
- Dimensions: 81 x 88 x 21 mm
- Degree of protection: IP 30 • Wall mounting or base unit
- Storage temperature: -10°C to +70°C
- Operating temperature: 0°C to +40°C

### 2. Location - Mounting

Since the temperature measurement sensor is inside the box, you must install the thermostat flush-mounting box:

- on an accessible wall at a height of 1.50 m - away from heat sources (fireplaces, sunlight) and draughts (windows, doors)

# **IMPORTANT:**

Do not install the thermostat on a wall in contact with the outdoors or with an unheated room (e.g. garage, etc.)

The sleeve output in the flush-mounting box must be blanked off (with mastic) in order to avoid unwanted air movements that could bias the sensor reading.

- 1 Separate the box from its base unit by pushing the pin using a screwdriver.
- 2 Insert the batteries, with the right polarity
- 3 Wall mount: attach the mount with suitable fastenings and remount the unit onto its mount.
- Placed on furniture: refit the base on the unit, then assemble these to the mount

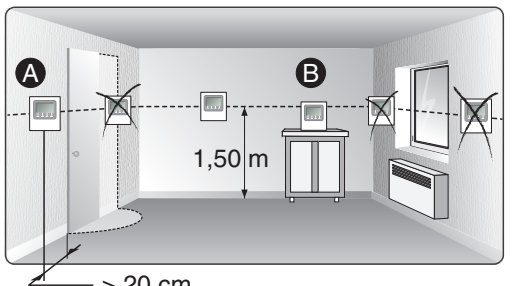

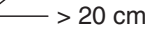

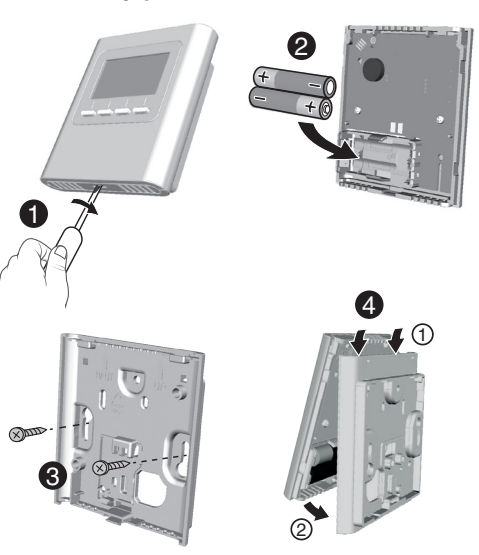

### Standby mode:

X3D

When left idle for a given period of time, the thermostat switches to standby. To wake the thermostat up, press any button.

### (3. Association

With the receiver(s): 1 Press and hold the receiver button for 3 seconds until the LED \_\_\_\_\_ flashes.

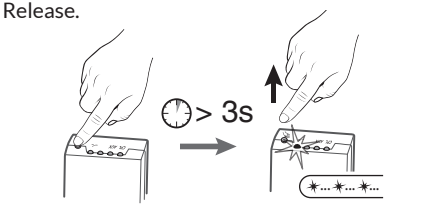

1- No receiver has been associated with the thermostat:

2 Press any button to display rF01.

- **3** Press on OK, the screen displays "00" A Press the OK button for 3 seconds.
- The screen flashes, and the thermostat searches for receivers to associate with. The number of receivers

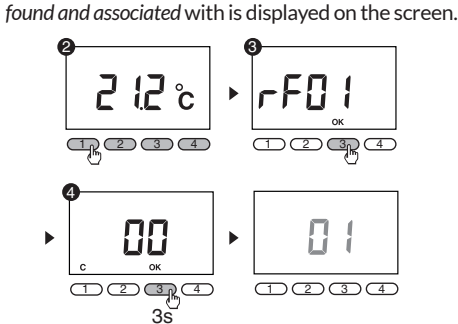

5 When the screen stops flashing, press on the OK button

6 The screen displays "Loc", the first receiver is identified by its relay flashing. Note the power of the radiator in question. Press OK.

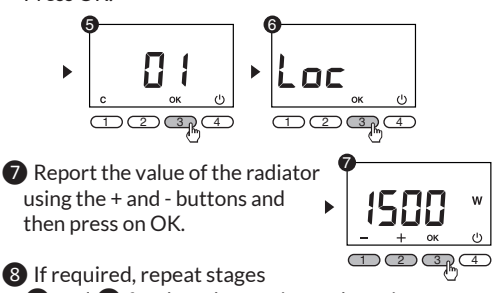

6 and 7 for the other registered receivers.

- 2- Receivers are already associated with the thermostat. The thermostat must be in shutdown mode.
- 1 Press and hold the receiver button for 3 seconds until the LED \_\_\_\_\_ flashes. Release.
- 2 Press the 1 and 2 buttons at the same time and hold for 5 seconds. The screen will display rF01.

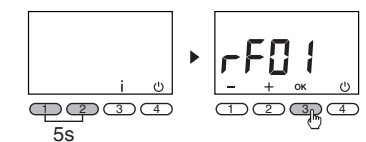

3 Continue the association procedure from stage of the previous paragraph.

# 4. Configuration

The thermostat must be in shutdown mode. 1 Press and hold the 1 button for 5 seconds. The screen displays the CF01 menu.

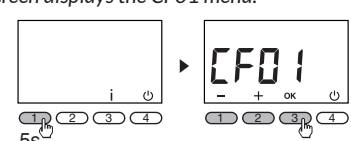

2 Make a selection or adjust using + and -. Press OK to validate and go to the next setting. To exit the mode, press the 0 button

**Comment**: the greyed-out sections of the tables correspond to default values.

CF01 - Correcting the temperature measured Adjustable by -5°C to +5°C (default value: 0.0°C). Example: if the temperature displayed by the unit is 19°C and the actual temperature (thermometer) is 20°C, set +1°C.

### CF08 - Door/window magnetic contact function

| 0 | Deactivated |
|---|-------------|
| 1 | Activated   |

When a magnetic contact is installed on a window and associated with a receiver, activate function CF08: the opening of the window will switch the heating to frost protection mode, and the 🖽 symbol flashes.

### **CF09 - Presence detection function**

| 0 | Deactivated |
|---|-------------|
| 1 | Activated   |

When a motion detector is associated with a receiver, activate function CF09, resulting in an automatic reduction in the temperature in the case of a prolonged absence:

- 1h30min -> current setting -1.5°C
- 3h -> current setting -3°C
  - 48h -> Frost protection setting

The 🕿 symbol flashes.

### CF10 - Maximum setting value

Setting from 16°C to 40°C in increments of 0.5°C. Default value: 30°C

# CF16 - Display of symbol 👌

| 0 Symbol not displayed | (neating request) |                      |  |
|------------------------|-------------------|----------------------|--|
| 1 Symbol displayed     | 0                 | Symbol not displayed |  |
| i Symbol alsplayed     | 1                 | Symbol displayed     |  |

#### CF19 - Consumption display 0 Deactivated

1 Activated

#### CF22 - Display of relative humidity % 0 Deactivated

1 Activated CF26 - Adjustment of frost protection setting Adjustment possible from 5°C to 10°C in increments of 0.5°C.

# Default value: 8°C

CF27 - Display of external temperature Requires an outdoor X3D sensor associated with the receiver

| recen |             |
|-------|-------------|
| 0     | Deactivated |
| 1     | Activated   |

# (5. Use

1 On/Off button 2 Information button3 Measured temperature or temperature setting 6 ိင္ ၇-စ 4 Measured temperature **5** Heating request 6 Presence detection active **7** Window/door magnetic contact active 8 Locking of access to settings

9 Batteries old **1** Settings buttons

# Information button

- The information button (i) shows the following information:
- Measured temperature or current
- temperature setting (as per configuration), - Outdoor temperature, if the receiver is associated
- with an outdoor sensor (menu CF27 activated). - Display of total consumption of associated heating devices. (menu CF19 activated).
- Counter reset to zero: Press and hold the C button for 3 seconds.
- Display the relative humidity (menu CF22 activated) Successively press the i button to display this information.

### Locking down settings

Press and hold the i button for 5 seconds. The **i** symbol appears. In locked mode, only the Start

# All settings initialised

- From the Shutdown mode  $(\bigcirc)$ .
- 1 Simultaneously press buttons 1 and 3 until "Init" is displayed (slow flash). release the buttons and then press on buttons 1 and 3 again for a further 10 seconds until "init" is displayed (fast flash).
- 2 Press and hold OK for 3 seconds. All parameters of the configuration menu are reset to default value.
- Setting value: 19°C.

pp 3 4

The "i" symbol is flashing.

- Press the (i) button.

15 °C

2

Check:

rF04.

**pp34** 

55

### Removing all associations

- To remove all the associated receivers.
- The thermostat must be in shutdown mode.
- 1 Press the 1 and 2 buttons at the same time and hold for 5 seconds. The screen will display rF01.
- **2** Press button 2 twice. *The screen will display rF03*. 3 Press the OK button, and the thermostat will display the associated number of receivers.

▶ |rF0 |

4 Keep the OK button pressed for 3 seconds.

All the associated receivers are removed.

1- The power supply to the system.

4- If one or more receivers does not work.

2- If one or more receivers are off.

the associated receivers.

1 Press the Stop button (🕛)

**(5)** Then press OK for 3 seconds.

From the Off mode (  $\bigcirc$  ).

HLL

associate.

and the "i" symbol will stop flashing.

already associated with MINOR 1000.

Activating association wait mode for receivers

for 5 seconds. The screen will display rF01.

**3** Press OK. The screen will display ALL:

seconds.

flashes and its relay operates.

Press OK for 3 seconds.

refer to its user guide.

Changing batteries

1**7**34

The thermostat is indicating an error in wireless communication.

Err

3- That the thermostat is within wireless range of all

In the case that a receiver is out of order, you can

2 Press the 1 and 2 buttons at the same time and hold

remove the association with this faulty receiver.

3 Press 3 times on button 2. The screen will display

Press the OK button, and the thermostat will dis-

**DA**34

The association with the faulty receiver(s) is deleted,

1 Press the 1 and 2 buttons at the same time and hold

**2** Press button 4 twice. The screen will display rF05.

If you want to select one receiver from all the receivers

already associated, press +. The screen will display Loc:

Repeatedly press the + or – button to

Proceed in the same manner for each receiver to

Next, associate the product (door/window magnetic

Form the moment when the reproduction symbol is displayed on

the screen, you have around 3 months to change the

contact for example) with the receiver or receivers,

Press ( $\bigcirc$ ) to exit the mode if necessary.

batteries (see technical characteristics).

Individual association wait mode.

select the required receiver, its LED

Activating association wait mode for

all associated receivers. Press OK for 3

for 5 seconds. The screen will display rF01.

play the associated number of receivers.

▶ |rF[] {

• |rF03

12**3**4

٢ŀ

 $\bigcirc \bigcirc \bigcirc \bigcirc$ 

rF04

12**3**4

۲

2s

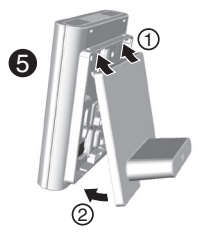

# CF02 - Temperature displayed in AUTO mode

| 0                  | Temperature setting    |  |
|--------------------|------------------------|--|
| 1                  | Measured temperature 追 |  |
| EQ4 - Control type |                        |  |

# CF04 - Control type

0

1

2

0

1

PWM control, All or Nothing control

# CF05 - Energy saving mode

Display turns off after a 10-seconds without 0 press

Display always illuminated

# CF07 - Backlighting

| Deactivated                |
|----------------------------|
| Enabled (off after timeout |

/ Stop ( $\dot{\bigcirc}$ ) and information ( i ) buttons are accessible. To unlock, press and hold the i button for 5 seconds. The symbol disappears.

# Off mode

Press (). The thermostat emits a series of 3 beeps. In this mode, heating is shut down. To exit from shutdown mode, press the 🖰 button again. The thermostat beeps.

# 6. Troubleshooting

Automatic reset of initial settings From the Shutdown mode  $(\bigcirc)$ . 1 Press and hold the 1 and 3 buttons simultaneously for 10 seconds until "Init" is displayed (slow flashing).

2 Press and hold OK for 3 seconds.

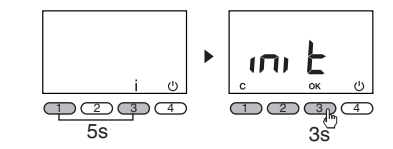

The following parameters are initiated: - Door/window magnetic contact function (CF08=0), - Presence detection function (CF09=0),

- Setting value: 19°C.

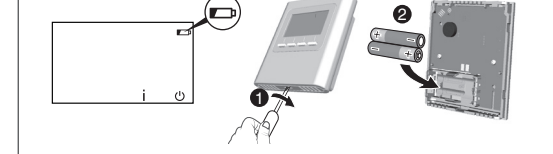

Display the software version From shutdown mode (  $\bigcirc$  ). - Press button 2 for 5 seconds to display the software version.

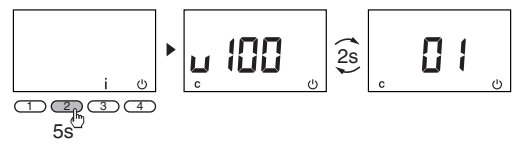

- Press button C to leave the mode.

Remote control and programming option Add the TYDOM 1.0 home automation gateway to your system and benefit from remote control and programming features using the TYDOM smartphone and tablet application.